# 学生自主变动学籍

# 校园足球网

# 、学生登录本 日足球网 1、网址: www.bzxyzq.com 2、登录:

#### 3、进入个人中心 4、点击【我升学了】

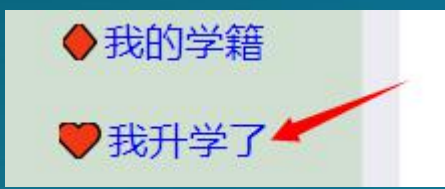

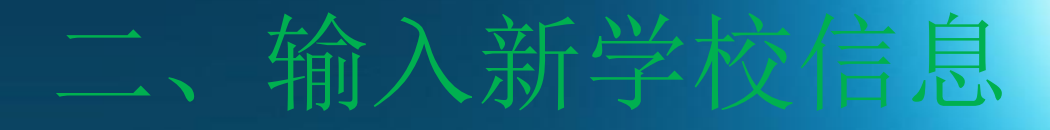

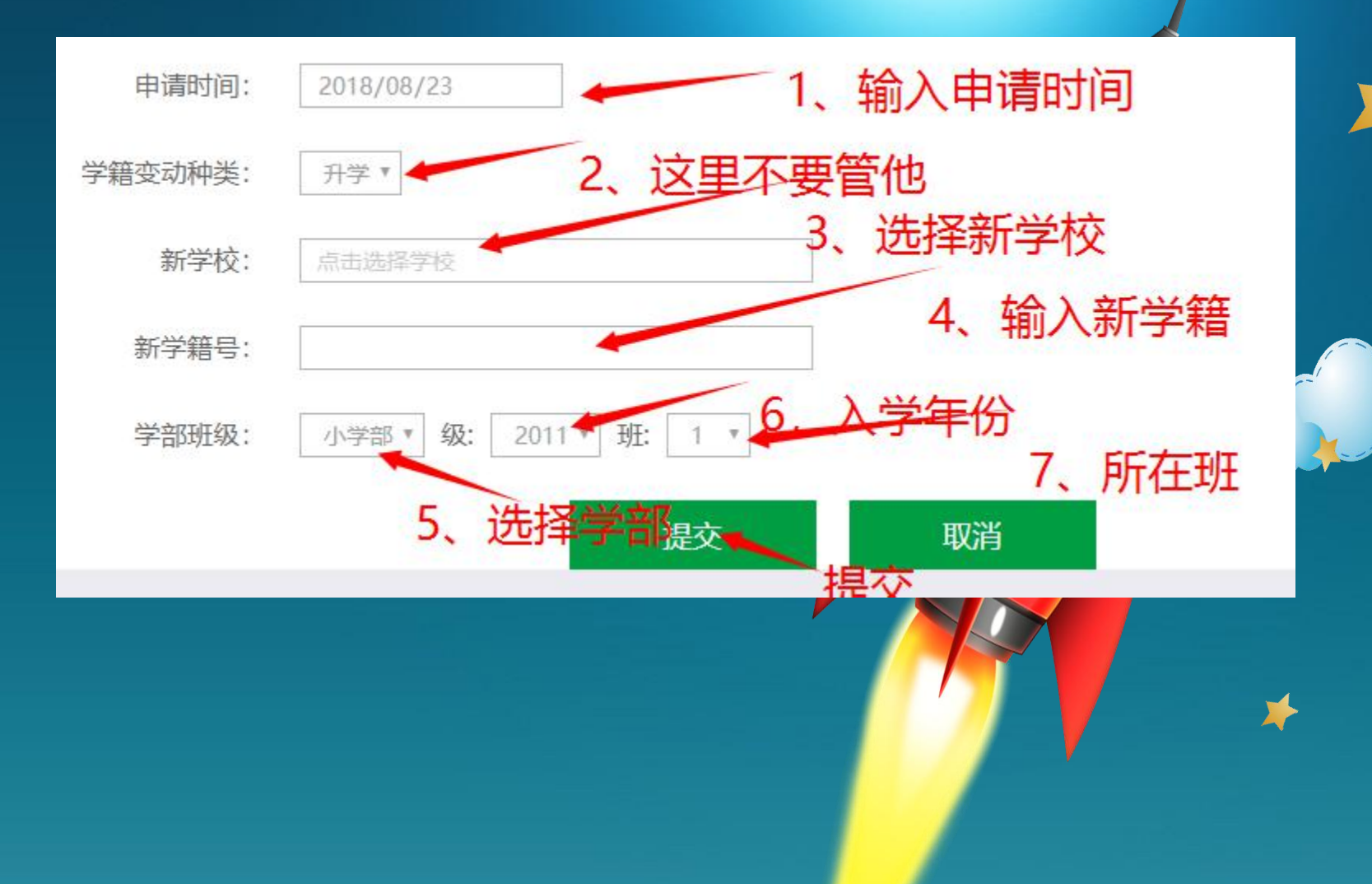

## 三、此功能适用于

1、升学 2、转班 3、转校 4、以上学籍变动,点击【我升 了】即可 5、提交后,等待新学校的审核 6、审核前可修改变动信息 7、审核后可新增变动信息

#### 四、学校学籍管理员审核

🎓 学籍变动

入学审核

3、点击

7、网址: zhuce.bzxyzq.com/admin
 2、已授权用户可登录

4、对学籍变动申请进行审核即可
5、审核后的学生学籍信息自动加入到新的学校
6、初审、复审、终审由相关人员负责

## 五、相关问答

1、我是学生,可是我看不到 我升学了 请设置您的角色为学生: **3**我的角色 2、学生已经申请升学了,可是我的学籍 还是在原学校? 请及时联系新学校的学籍管理员对 你的学籍变动信息进行审核。 3、我是学校学籍管理员,无法登录学籍 管理系统? 请联系县区学籍管理 公